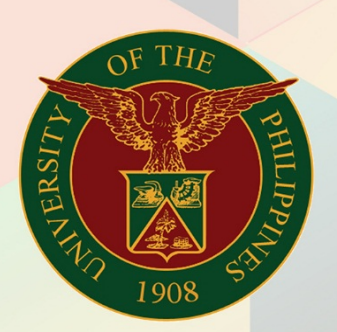

## University of the Philippines

# **FINALS**

Financial Management Information System User Manual

### **FMIS User Manual** *Generation of UP Order of Payment*

| Author:        | Julius Ermitanio                                     |
|----------------|------------------------------------------------------|
| Creation Date: | 04 November 2019                                     |
| Last Updated:  | 04 November 2019                                     |
| Document Ref:  | FMIS User Manual – Generation of UP Order of Payment |
| Version:       | 1.0                                                  |

#### 1. DOCUMENT CONTROL

#### 1.1 Change Record

| Date             | Author           | Version | Change Reference: |
|------------------|------------------|---------|-------------------|
| 04 November 2019 | Julius Ermitanio | 1.0     | Initial           |

#### 1.1 Description

| Process ID        |                                                     |
|-------------------|-----------------------------------------------------|
| Process Name      | Generation of UP Order of Payment                   |
| Functional Domain | Accounts Receivables Module                         |
| Responsibility    | Receivables Billing                                 |
| Purpose           | Generation of UP Order of Payment                   |
| Data Requirement  | Bill number                                         |
|                   | Signatories of the report                           |
| Dependencies      | The transaction (bill) was saved and completed      |
| Scenario          | The billing officer will print UP Order of Payment. |

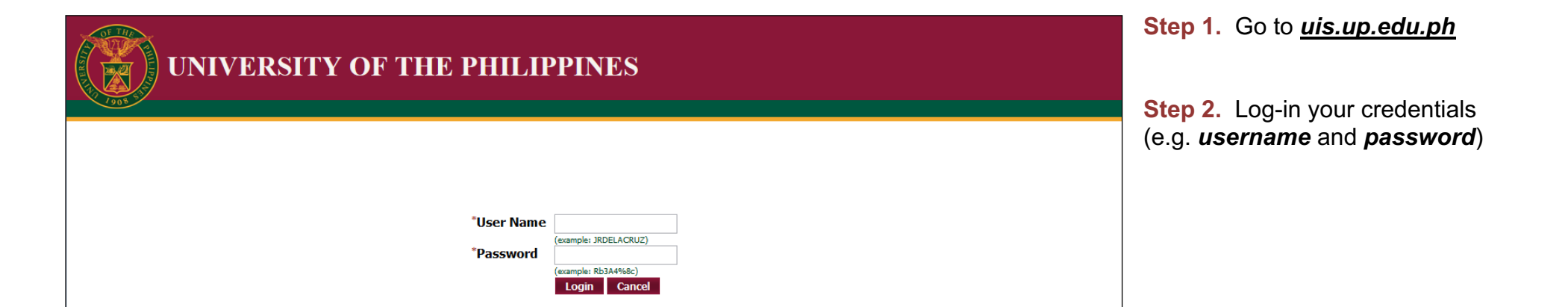

| University of the Philippines                                                                                                    |                                                                                | * \$ | Logged in As | <b>9</b> (J | <b>Step 3.</b> From <b>UIS Home Page</b><br>proceed to <b>Receivables</b><br><b>Billing&gt; Transactions&gt;</b><br><b>Transactions</b> |
|----------------------------------------------------------------------------------------------------|--------------------------------------------------------------------------------|------|--------------|-------------|----------------------------------------------------------------------------------------------------|
| University Information System Home                                                                                                    | Page                                                                           |      |              |             |                                                                                                    |
| Navigator                                                                                                    | Worklist                                                                       |      |              |             |                                                                                                    |
| Personalize                                                                                                    | Full List                                                                      |      |              |             |                                                                                                    |
| Receivables Billing, UPS     Image: A magenta and the second second | From Type Subject Sent<br>There are no notifications in this view.             |      |              |             |                                                                                                    |
| <ul><li>Batches</li><li>Batches Summary</li></ul>                                                                                                    | <b>GTIP</b> <u>Vacation Rules</u> - Redirect or auto-respond to notifications. |      |              |             |                                                                                                    |
| <ul><li>Transactions</li><li>Transactions Summary</li></ul>                                                                                                    |                                                                                |      |              |             |                                                                                                    |
| Credit Transactions                                                                                                    |                                                                                |      |              |             |                                                                                                    |
| Copy transactions                                                                                                    |                                                                                |      |              |             |                                                                                                    |
| View Receipts                                                                                                    |                                                                                |      |              |             |                                                                                                    |

.

| Eile Edi View Folder Tools   | Actions Winde  | ow <u>H</u> elp |                      |             |             |         |
|------------------------------|----------------|-----------------|----------------------|-------------|-------------|---------|
| 🛛 🙀 🏷 Show <u>N</u> avigator | 🔰 🖗 í 🔀        | 10 🛍 💋 🞼        | l 🖌 🗐 🌒 Ø 🤅          | <b>≩⊺?</b>  |             |         |
| Transa Zoom                  | <sup>2</sup> ) |                 |                      |             |             |         |
| Trans: Eind                  |                |                 |                      |             | Balance Due |         |
| Find All                     |                |                 | Date                 | 04-NOV-2019 | Line        |         |
| Query By Example             |                |                 | GL Date              |             | Тах         |         |
| Record +                     |                | -               | Currency             | PHP         | Freight     |         |
|                              |                |                 | Document Num         |             | Charges     |         |
| Translations                 |                |                 | Transaction          |             | ] Total     |         |
| Allachments                  |                |                 |                      | Complete    | Details     | Refresh |
| Summary/Detail               | Notes          | Commitment      | Reference Informatio | n           |             |         |
| Requests                     | <u></u>        |                 | Bill To              |             | Sold To     | ]       |
| Name                         |                |                 |                      |             | Name        |         |
| Number                       |                |                 |                      |             | Number      |         |
| Location                     |                |                 |                      |             |             |         |

**Step 4.** The **Transactions** Window will appear.

Click View> Requests.

| DUC REI. FINIS USEI Manual – Generation of Or Order of Payment |
|----------------------------------------------------------------|
|----------------------------------------------------------------|

| Find Requests                |                                                                                                    |
|------------------------------|----------------------------------------------------------------------------------------------------|
| OMy Completed Requests       |                                                                                                    |
| OMy Requests In Progress     |                                                                                                    |
| • <u>All My Requests</u>     |                                                                                                    |
| ○ Specific Requests          |                                                                                                    |
| Request ID                   |                                                                                                    |
| Name                         |                                                                                                    |
| Date Submitted               |                                                                                                    |
| Date Completed               |                                                                                                    |
| Status                       |                                                                                                    |
| Phase                        |                                                                                                    |
| Requestor                    |                                                                                                    |
| Order By                     | □ Include Reguest Set Stages in Query          Request ID         Select the Number of Days to View: |
| Submit a <u>N</u> ew Request | ubmit New Request Set Clear Find                                                                     |

Step 5. Select Submit a New Request.

| Submit Request    |                         |                         | ×                 |
|-------------------|-------------------------|-------------------------|-------------------|
| Run this Request  |                         |                         | Copy              |
| Name              | UP Order of Payment     |                         |                   |
| Operating Unit    |                         |                         |                   |
| Parameters        |                         |                         |                   |
| Language          | American English        |                         |                   |
|                   |                         | Language Settings       | Debug Options     |
| At these Times    |                         |                         |                   |
| Run the Job       | As Soon as Possible     |                         | Sche <u>d</u> ule |
| Upon Completion   | _                       |                         |                   |
|                   | ✓ Save all Output Files | □ B <u>u</u> rst Output |                   |
| Lavout            | UP Order of Payment     |                         | Options           |
| Notify            |                         |                         |                   |
| Print to          | noprint                 |                         | Delivery Opts     |
| Help ( <u>C</u> ) |                         | Submit                  | Cancel            |

**Step 6.** Enter **UP Order of Payment** then press **Tab** on the keyboard.

| <mark>O</mark> Submit Reque             | st                   |                                                                          |                                           |              |               |
|-----------------------------------------|----------------------|--------------------------------------------------------------------------|-------------------------------------------|--------------|---------------|
| <ul> <li>Run this Rec</li> </ul>        | ļuest –              |                                                                          |                                           |              | Сору          |
|                                         | Name                 | UP Order of Paym                                                         | ent                                       |              |               |
| Operati                                 | ing Unit             |                                                                          |                                           |              |               |
| Para                                    | <mark>O</mark> Parar | neters                                                                   |                                           |              | 🛛 Universi    |
| La<br>At these Tim<br>Run<br>Upon Compl | Certifie             | Bill Number<br>Prepared by<br>Position<br>d True and Correct<br>Position | 1562<br>!<br>Office Assistant<br>Director | Cancel Clear |               |
|                                         | Notify<br>Print to   |                                                                          |                                           |              | Delivery Opts |
| Help ( <u>C</u> )                       |                      |                                                                          |                                           | Submit       | Cancel        |

**Step 7.** Enter report parameters then click *Ok*.

| Field Name                 | Description                                   | Remarks              |
|----------------------------|-----------------------------------------------|----------------------|
| Bill Number                | System generated Transaction (Bill)<br>Number | Number               |
| Prepared by                | Personnel who prepared the transaction (bill) | List of Values (LOV) |
| Position                   |                                               | List of Values (LOV) |
| Certified True and Correct | Report Signatory                              | List of Values (LOV) |
| Position                   |                                               | List of Values (LOV) |

| O Submit Request  |                       |                    | ×             |
|-------------------|-----------------------|--------------------|---------------|
| Run this Request  |                       |                    |               |
|                   |                       |                    | (Сору)        |
| Name              | UP Order of Payment   |                    |               |
| Operating Unit    |                       |                    |               |
| Parameters        | 1562:                 | :Office Assistant: | :Director     |
| Language          | American English      |                    |               |
|                   |                       | Language Settings  | Debug Options |
| At these Times    |                       |                    |               |
| Run the Job       | As Soon As Possible   |                    | Schedule      |
| Upon Completion   |                       |                    |               |
|                   | Save all Output Files | Burst Output       |               |
| Layout            | UP Order of Payment   |                    | Options       |
| Notify            |                       |                    |               |
| Print to          |                       |                    | Delivery Opts |
| Help ( <u>C</u> ) |                       | Sub <u>m</u> it    | Cancel        |

| JIEP O. CHICK JUDIT |
|---------------------|
|---------------------|

| Submit Request                |                                                 | ×               |
|-------------------------------|-------------------------------------------------|-----------------|
| Run this Request              |                                                 | Сору            |
| Name                          | UP Order of Payment                             |                 |
| Operating Unit                |                                                 |                 |
| Parameters                    | 1562:Hernandez, Office Assistant:               | Director        |
| Language                      | American English                                |                 |
| -                             | Decision Language Settings                      | Debug Options   |
| At these Times<br>Run the Job | As Request submitted.<br>(Request ID = 5870800) | Schedule        |
|                               | Submit another request?                         |                 |
| Upon Completion               | Yes No Burst Output                             |                 |
| Layout                        | UP Order of Payment                             | Options         |
| Notify                        |                                                 | Daliuras Onta   |
| Print to                      |                                                 | Delivery Opts   |
|                               |                                                 |                 |
| Help ( <u>C</u> )             | Sub <u>m</u> it                                 | Ca <u>n</u> cel |
| L                             |                                                 |                 |

**Step 9.** Take note of the **Request ID** as this will serve as your reference in retrieving the report,

then click No.

| Eile Edit View | Folder Tools Window Help                                              |         |
|----------------|-----------------------------------------------------------------------|---------|
| Requests       |                                                                       |         |
| Refre          | Pata Find Requests Submit a New Request Submit New Requests           | est Set |
| 🗆 Auto Re      | OMy Completed Requests                                                | Set     |
| Request ID     | ○ My Requests In Progress<br>○ All My Requests<br>○ Specific Requests |         |
|                | Request ID                                                            |         |
|                | Name                                                                  |         |
|                | Date Submitted                                                        |         |
|                | Date Completed                                                        |         |
|                | Status                                                                |         |
|                | Phase                                                                 |         |
|                | Requestor                                                             |         |
|                | Order By Request ID                                                   |         |
| Hold           | Select the Number of Days to View: 7                                  | ut      |
| Canc           | Submit a New Request Submit New Request Set Clear Find                | (J)     |
|                |                                                                       |         |

#### Step 10. Select All My Requests then click Find

| Refr                      | esh Data          | Find Reques | ts Sub <u>n</u> | nit a New Reques | st Su <u>b</u> mit New Request Set |
|---------------------------|-------------------|-------------|-----------------|------------------|------------------------------------|
| Auto Re                   | fresh ( <u>K)</u> |             | o               | py Single Reque  | st Copy Reguest Set                |
| Request ID                | News              | Pare        | nt              | Chatura          | Deservation                        |
| 5870800 UP Order of Payme |                   | yment       | Completed       | Normal           | 276, 1562, ,                       |
|                           |                   |             | ĺ               |                  |                                    |
|                           |                   |             |                 |                  |                                    |
|                           |                   |             |                 |                  | ;                                  |
|                           |                   | [           |                 |                  |                                    |
|                           |                   | l           |                 |                  | /                                  |
|                           |                   |             |                 |                  |                                    |
|                           |                   |             |                 |                  |                                    |
|                           | j                 |             |                 |                  |                                    |
|                           |                   |             |                 |                  |                                    |
| Hold                      | Request           | View Det    | ails            | Rerun Request    | t View Output                      |
| Canco                     | el Request        | Diagnos     | tics            |                  | View Log (J)                       |

**Step 11.** Click **Refresh Data** until the **Phase - Status** of this request is **Completed - Normal**.

Select the request then click **View Output**.

|                  | ORDER OF PAY                          | MENT        |             |               |            |
|------------------|---------------------------------------|-------------|-------------|---------------|------------|
| Billed To:       |                                       |             | urrent Date | • Novem       | her 4 2019 |
| billed to.       |                                       |             |             |               |            |
| Address NS       | RI                                    | E           | Bill No:    | 2386          |            |
|                  |                                       |             |             |               |            |
|                  |                                       |             |             |               |            |
|                  |                                       |             | ue Date:    | Novem<br>2019 | ber 23,    |
|                  |                                       |             | ========    |               |            |
|                  |                                       |             |             |               |            |
| Period/Date      | Description                           | Quantity    | Unit Price  |               | Amount     |
| October 24, 2019 | PCR Amplification                     | 2.00        | 600.00      |               | 1,200.00   |
|                  |                                       |             |             |               |            |
|                  |                                       |             |             | Total         | 1 200 00   |
|                  |                                       |             |             | Discount      | 0.00       |
| GRAND TOTAL      |                                       |             |             | Diocount      | 1,200.00   |
| Prepared by:     | garu uns statement ir payment nas and | auy Deen ma | Certified   | True and C    | orrect:    |
| -                |                                       |             |             |               |            |
| Office Assistant |                                       |             | Director    |               |            |
|                  |                                       |             |             |               |            |
|                  |                                       |             |             |               |            |

The report will be viewed in the Browser.

You may print or download the file.

**Expected Result:** 

The UP Order of Payment has been generated.

DISCLAIMER: The screenshots in this document are for illustration purposes only and may not be the same as the final user interface.